# Bezahlen und Rückmelden

Im Folgenden zeigen wir Ihnen Schritt für Schritt wie Sie den Semesterbeitrag bezahlen und sich somit zum Folgesemester zurückmelden. So lange Sie eingeschrieben bleiben möchten, muss dieser Vorgang jedes Semester innerhalb der Rückmeldefristen wiederholt werden. Weitere Informationen hierzu finden Sie unter folgendem Link:

http://www.ph-heidelberg.de/studium/studienplanung/rueckmeldung.html

## 1. Schritt

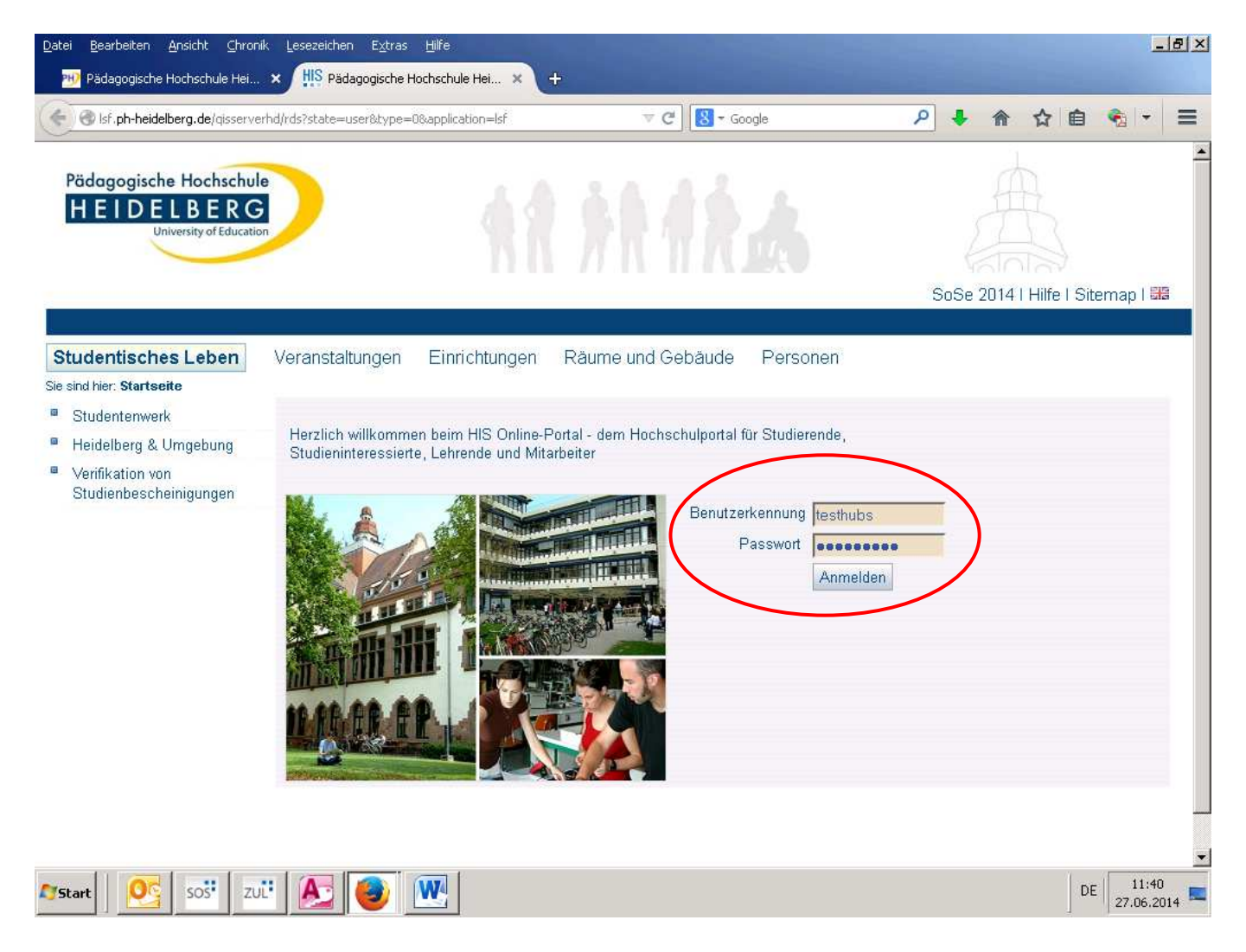

Rufen Sie die Anmeldemaske des LSF-Portals unter folgendem Link auf:

#### lsf.ph-heidelberg.de

Geben Sie Ihren **Benutzernamen** sowie Ihr persönliches **Passwort** ein und bestätigen Sie dies mit dem Button "**Anmelden**".

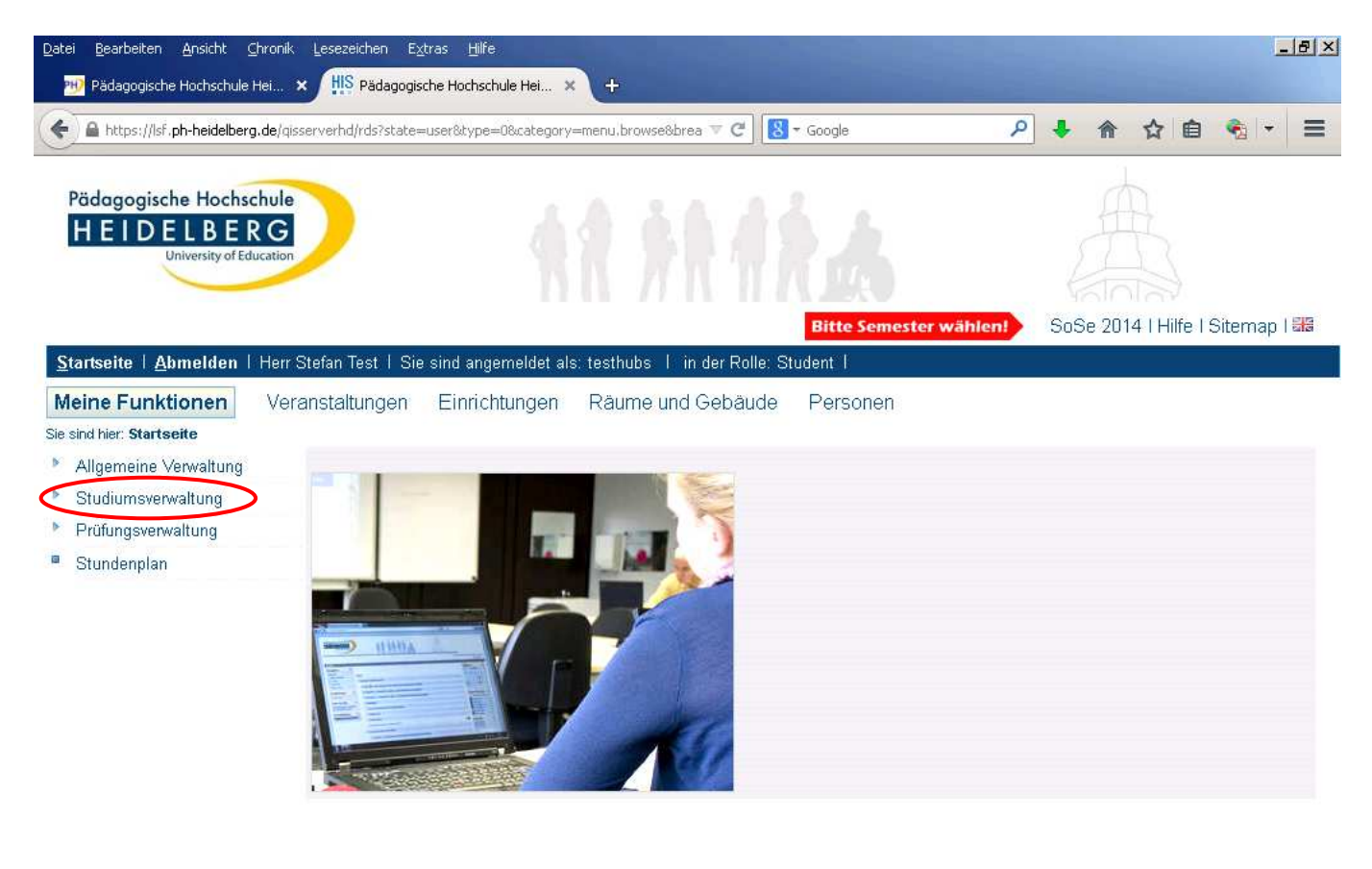

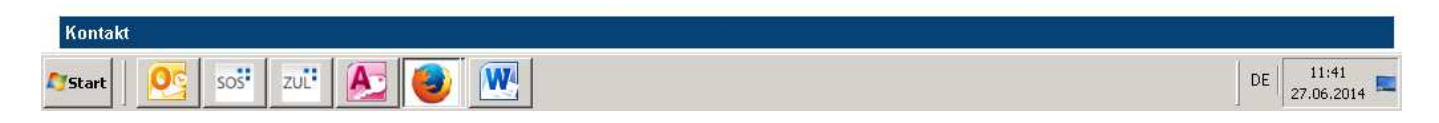

Es wird die Startsteite des LSF-Portals in der Rubrik "Meine Funktionen" angezeigt. Am linken Rand befindet sich das Auswahlmenü.

Klicken Sie hier auf den Link "Studiumsverwaltung".

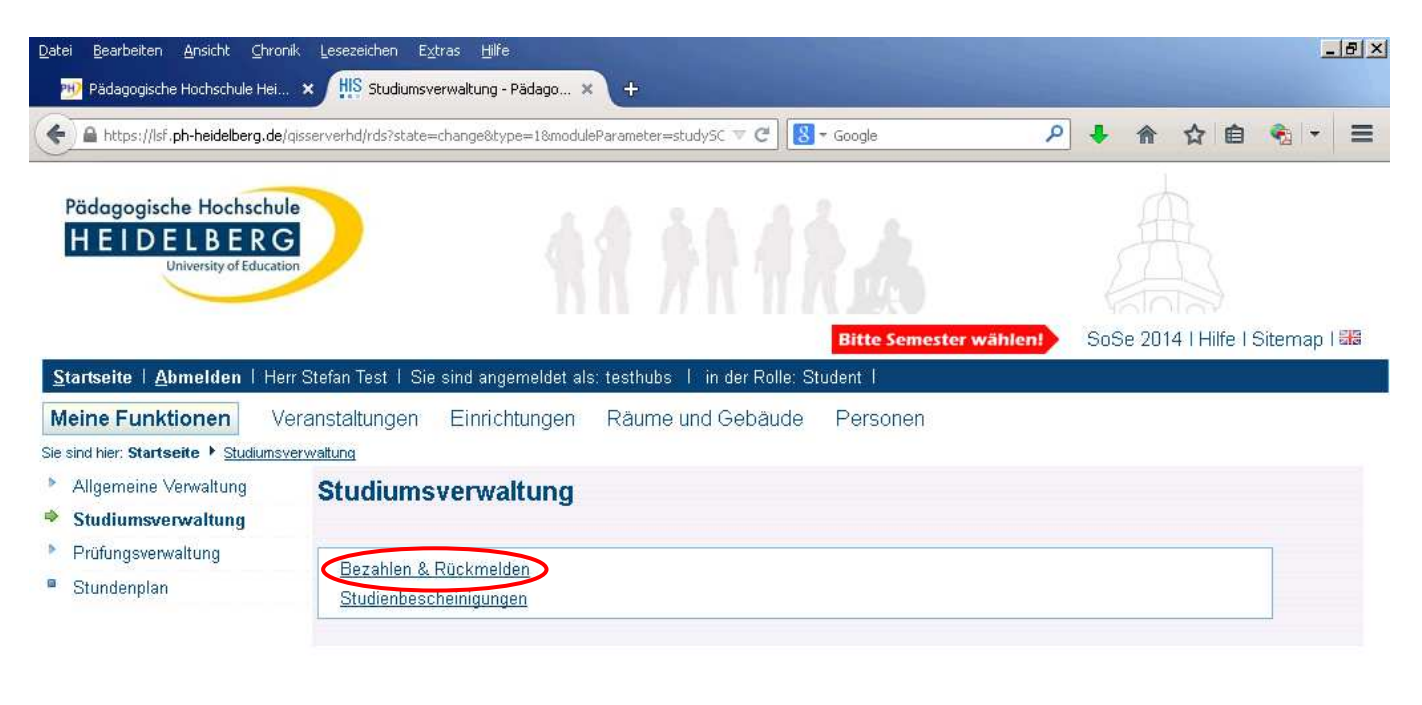

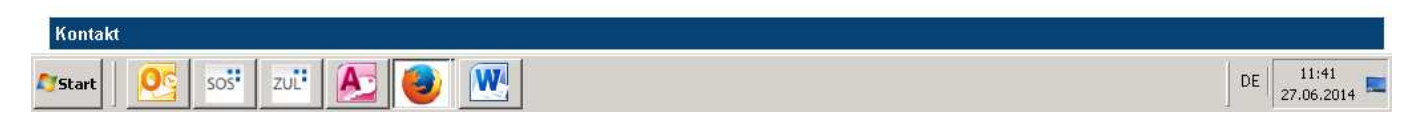

Es wird das Auswahlmenü zur Studiumsverwaltung angezeigt.

Klicken Sie hier auf den Link "Bezahlen und Rückmelden".

| Datei Bearbeiten Ansicht Chronik                                 | Lesezeichen Extras Hilfe                                                                          |                                                                             |                                                             |                      | <u>_8×</u>                    |
|------------------------------------------------------------------|---------------------------------------------------------------------------------------------------|-----------------------------------------------------------------------------|-------------------------------------------------------------|----------------------|-------------------------------|
| 🕦 Pädagogische Hochschule Hei 🗙                                  | HIS Pädagogische Hochschule Hei                                                                   | ∟ × \+                                                                      |                                                             |                      |                               |
| A https://lsf.ph-heidelberg.de/qiss                              | erverhd/rds?state=verpublish&module                                                               | eCall=sepaBezrue&publishC 🔻 🤁 [                                             | ▼ Google                                                    | ▶ 🖡 🏠 🛍              |                               |
| Pädagogische Hochschule<br>HEIDELBERG<br>University of Education |                                                                                                   |                                                                             | i a                                                         |                      | ×                             |
| Startsoite   Ahmoldon   Horr S                                   | Ytofan Taet, huhe I. Sia cind ang                                                                 | emeldet als: testhubs. I in der F                                           | Dallo: Student                                              | 303e 2014 i Hiller 3 | nternap i sita                |
| Stansente i Aumenden i Hen 3                                     | iteran rest_hous i Sie sind angi                                                                  | emeldet als, testnobs, i in der P                                           | cone, Student 1                                             |                      |                               |
| Meine Funktionen Vera                                            | anstaltungen Einrichtung                                                                          | en Räume und Gebäude                                                        | Personen                                                    |                      |                               |
| Sie sind hier: Startseite + Studiumsverwa                        | attung 🕨 Bezahlen & Rückmelden                                                                    |                                                                             |                                                             |                      |                               |
| Allgemeine Verwaltung                                            |                                                                                                   |                                                                             |                                                             |                      |                               |
| Studiumsverwaltung                                               | Bezahlen &                                                                                        | Rückmelden, Winter                                                          | semester 2014/15                                            |                      |                               |
| Prüfungsverwaltung                                               |                                                                                                   |                                                                             |                                                             |                      |                               |
| Stundenplan                                                      | Verw.kos                                                                                          | € 60,00                                                                     |                                                             |                      |                               |
| Navigation aushlenden                                            | Studentenwerk                                                                                     | € 69,80                                                                     |                                                             |                      |                               |
| inanganan aastanasii                                             | Studscha                                                                                          | € 15,00                                                                     |                                                             |                      |                               |
|                                                                  | Soll-Betrag                                                                                       | € 144,80                                                                    |                                                             |                      |                               |
|                                                                  | Vorhandenes Guthaben                                                                              | (Ist) € 144,79                                                              |                                                             |                      |                               |
|                                                                  | Zu zahlender Betrag (Dif                                                                          | ferenz)€ 0,01                                                               |                                                             |                      |                               |
|                                                                  | Im Rahmen des SEPA-La<br>des Semesterbeitrages e<br>um das Mandat zu erteile<br>Mandatsverwaltung | stschriftverfahrens ist es erfori<br>in sog. Mandat erteilt wird. Fol<br>n. | derlich, dass für die Abbuch<br>gen Sie daher folgendem Lii | ung<br>nk,           |                               |
| 🍂 Start                                                          | sos:                                                                                              |                                                                             |                                                             | ]1                   | ▼<br>DE 14:39<br>30.06.2014 ■ |

Es werden Ihnen nun die für das nächste Semester fälligen Gebühren aufgegliedert nach Gebührenart und als Gesamtsumme angezeigt. Im Rahmen des SEPA-Lastschriftverfahrens ist es erforderlich, dass für die Abbuchung des Semesterbeitrages ein sog. "Mandat" erteilt wird.

Klicken Sie hier unter dem Hinweistext auf den Link "Mandatsverwaltung".

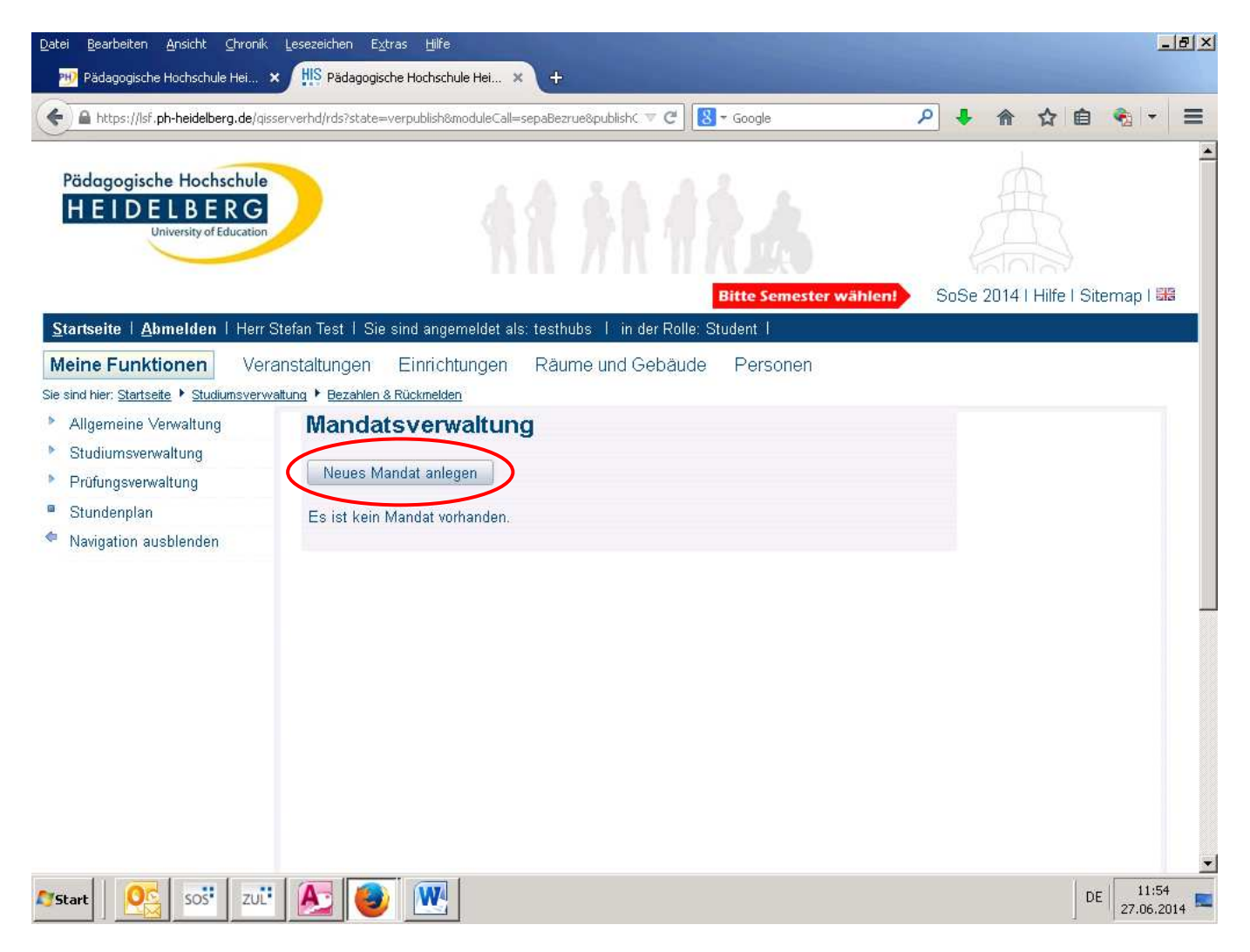

Sie befinden sich nun in der **Mandatsverwaltung**. Hier können Sie ein neues SEPA-Lastschriftmandat anlegen, um die fälligen Gebühren von Ihrem Konto abbuchen zu lassen.

Bestätigen Sie hierfür bitte den Button "Neues Mandat anlegen".

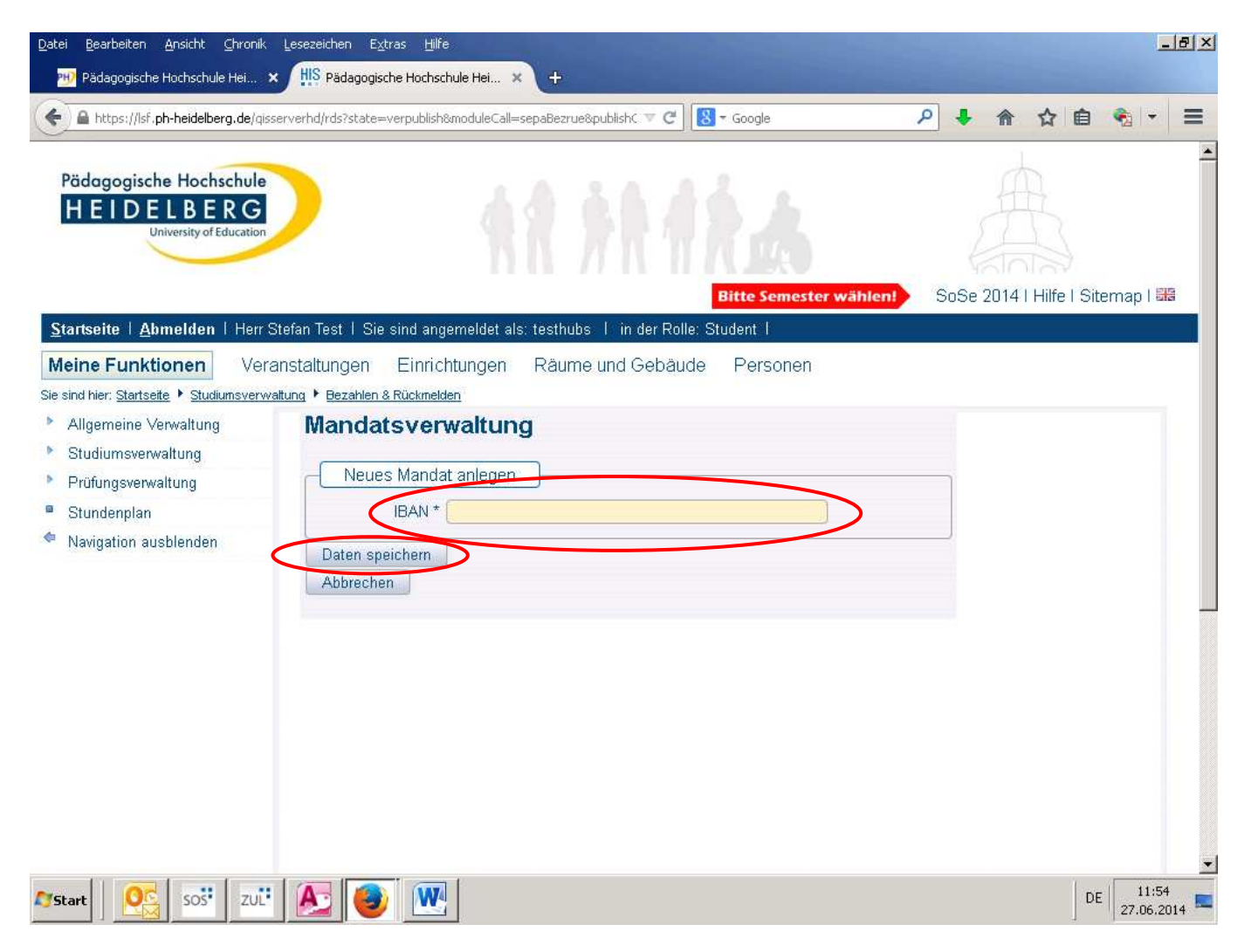

Sie befinden sich nun auf der 2. Seite der Mandatsverwaltung.

Geben Sie hier die **IBAN** Ihres <u>eigenen Kontos</u> ein und klicken anschließend auf den Button "**Daten speichern**".

Bitte beachten Sie, dass gemäß den SEPA-Richtlinien nur die IBAN eines Kontos angegeben werden darf, für welches Sie verfügungsberechtigt sind. Die Angabe eines fremden Kontos (z.B. Eltern, Großeltern, Ehepartner) ist nicht zulässig.

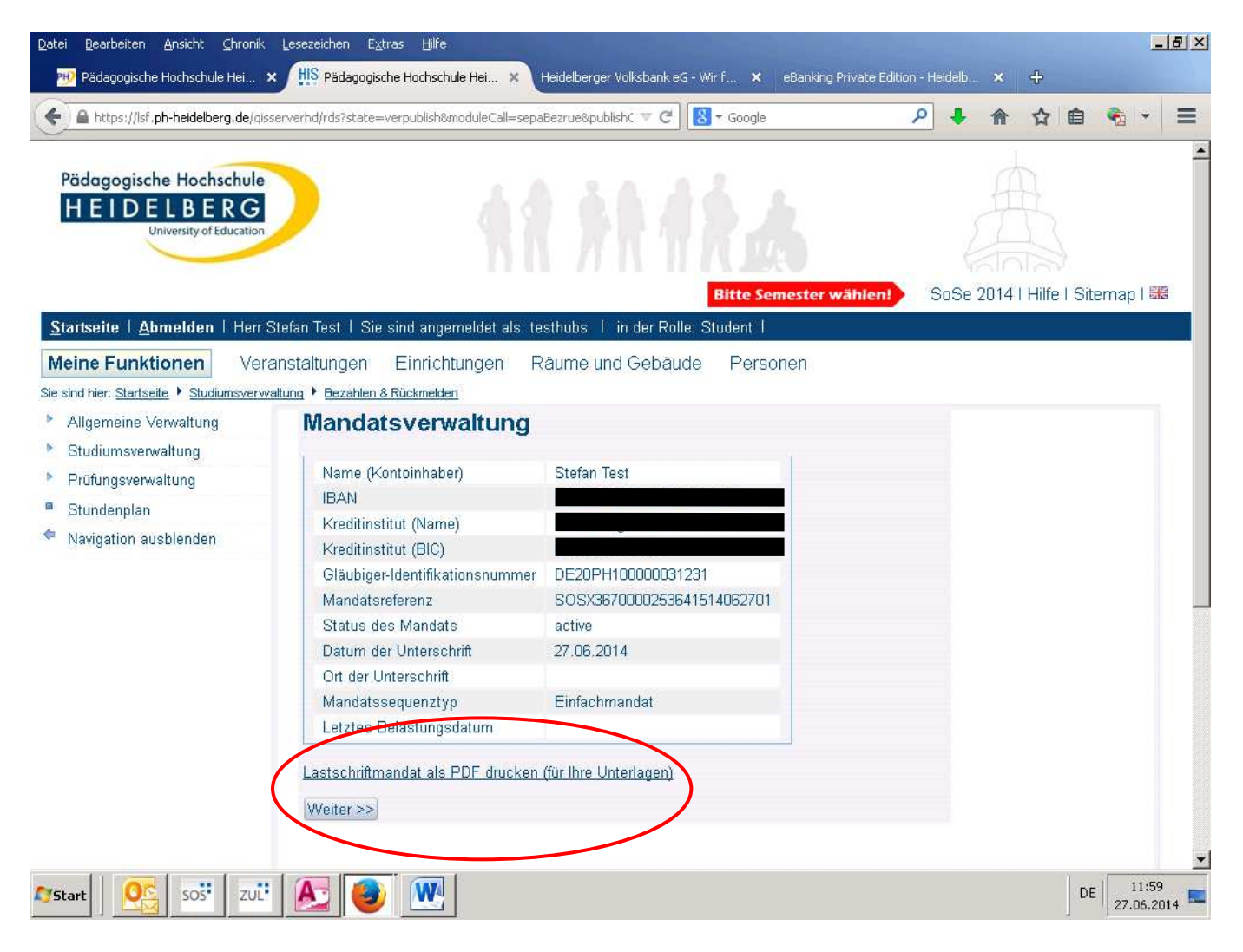

Sie befinden sich nun auf der 3. Seite der Mandatsverwaltung.

Hier werden Ihnen alle Daten des soeben erfassten Mandats angezeigt. Neben Ihrer IBAN und BIC finden Sie dort auch die Mandatsreferenznummer mit welcher die Lastschrift bei Ihrer Bank ausgeführt wird.

Sie haben die Möglichkeit sich die Übersicht des Mandats als PDF anzeigen zu lassen und auszudrucken. Klicken Sie hierfür auf den Link **"Lastschriftmandat als PDF drucken (für Ihre Unterlagen)**".

Um mit Ihrer Rückmeldung fortzufahren und das Mandat hierfür zu verwenden, klicken Sie auf den Button "Weiter >>".

Beachten Sie, dass das Mandat in der Form eines Einfachmandats erteilt wird und daher nicht nochmals verwendet werden kann. Für eine erneute Rückmeldung (z.B. im nächsten Semester) müssen Sie den Vorgang wiederholen.

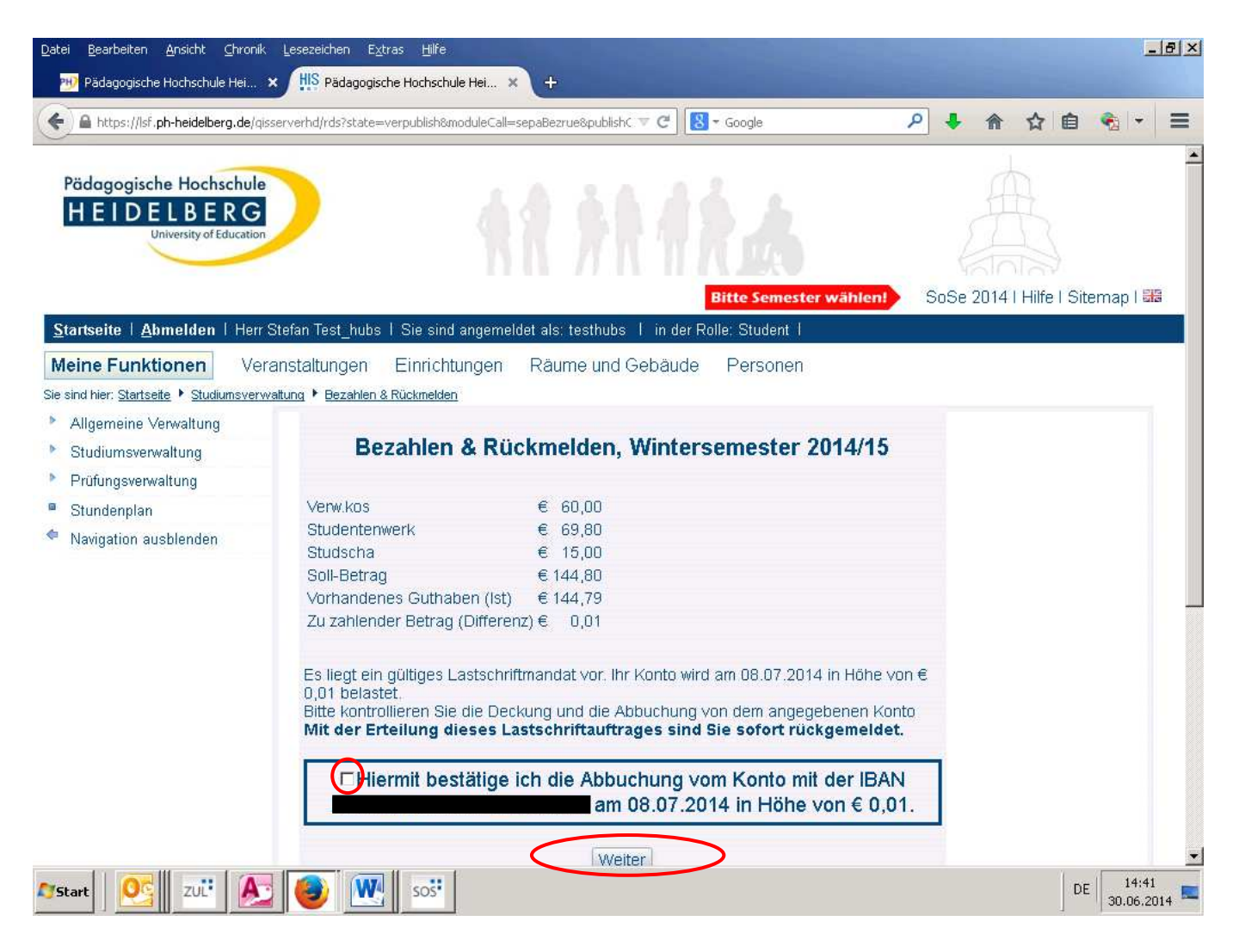

Sie befinden sich jetzt wieder in der Funktion "Bezahlen und Rückmelden".

Es wird nun nochmals das soeben von Ihnen erteilte Mandat bestätigt und angezeigt, wann Ihr Konto mit dem zu zahlenden Betrag belastet wird. Der Zeitpunkt der Abbuchung liegt in der Regel 8 Kalendertage nach Ihrer Rückmeldung. Fällt dieser Tag auf ein Wochenende oder Feiertag wird der Betrag am darauf folgenden Werktag von Ihrem Konto eingezogen. **Bitte sorgen Sie an diesem Tag für eine ausreichende Deckung Ihres Kontos.** 

Um die Rückmeldung durchzuführen, **bestätigen** Sie die Abbuchung von dem im Mandat hinterlegten Konto und klicken auf den Button **"Weiter"**.

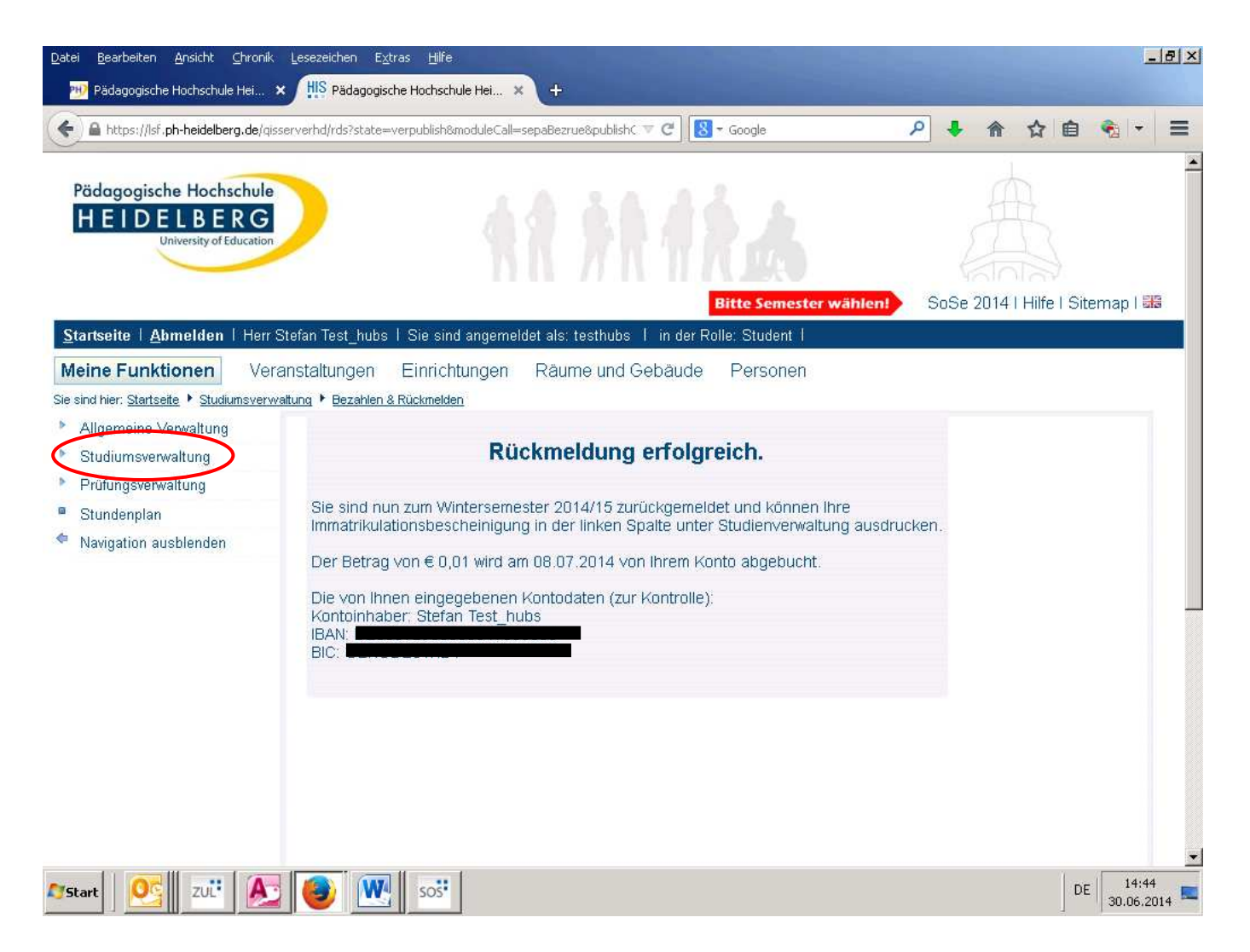

Das System prüft nun Ihre Angaben und führt die Rückmeldung durch. Nach einigen Sekunden sind Sie für das Folgesemester zurückgemeldet. Es werden Ihnen nochmals Betrag, Abbuchungsdatum sowie Ihre Kontodaten angezeigt.

# Beachten Sie, dass Sie sofort zurückgemeldet sind. Der zu zahlende Betrag wird jedoch erst zum genannten Datum von Ihrem Konto eingezogen.

Um sich eine Immatrikulationsbescheinigung (auch gültig gem. § 9 BAföG) ausdrucken zu könnnen, wechseln Sie nochmals in das übergeordnete Menü. Klicken Sie hierfür auf den Link "Studiumsverwaltung".

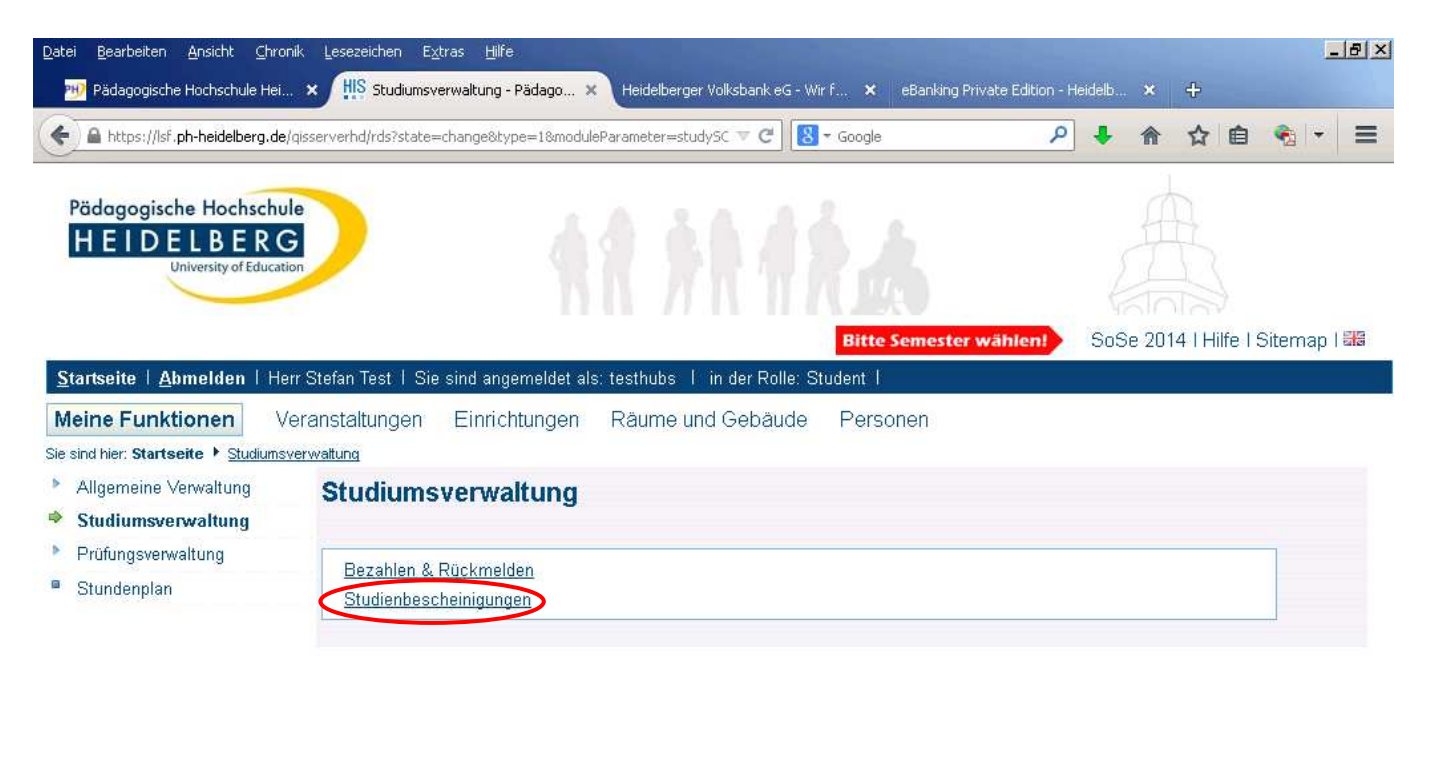

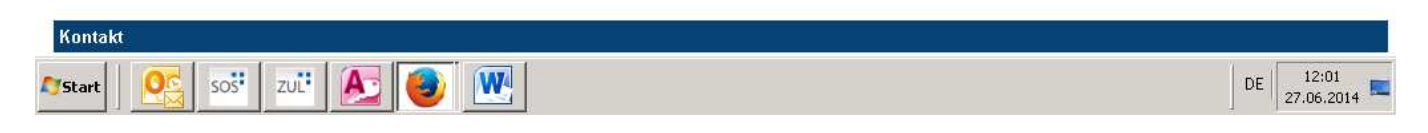

Sie befinden sich nun wieder in der Studiumsverwaltung.

Um eine Immatrikulationsbescheinigung anzufordern, klicken Sie auf den Link "Studienbescheinigungen".

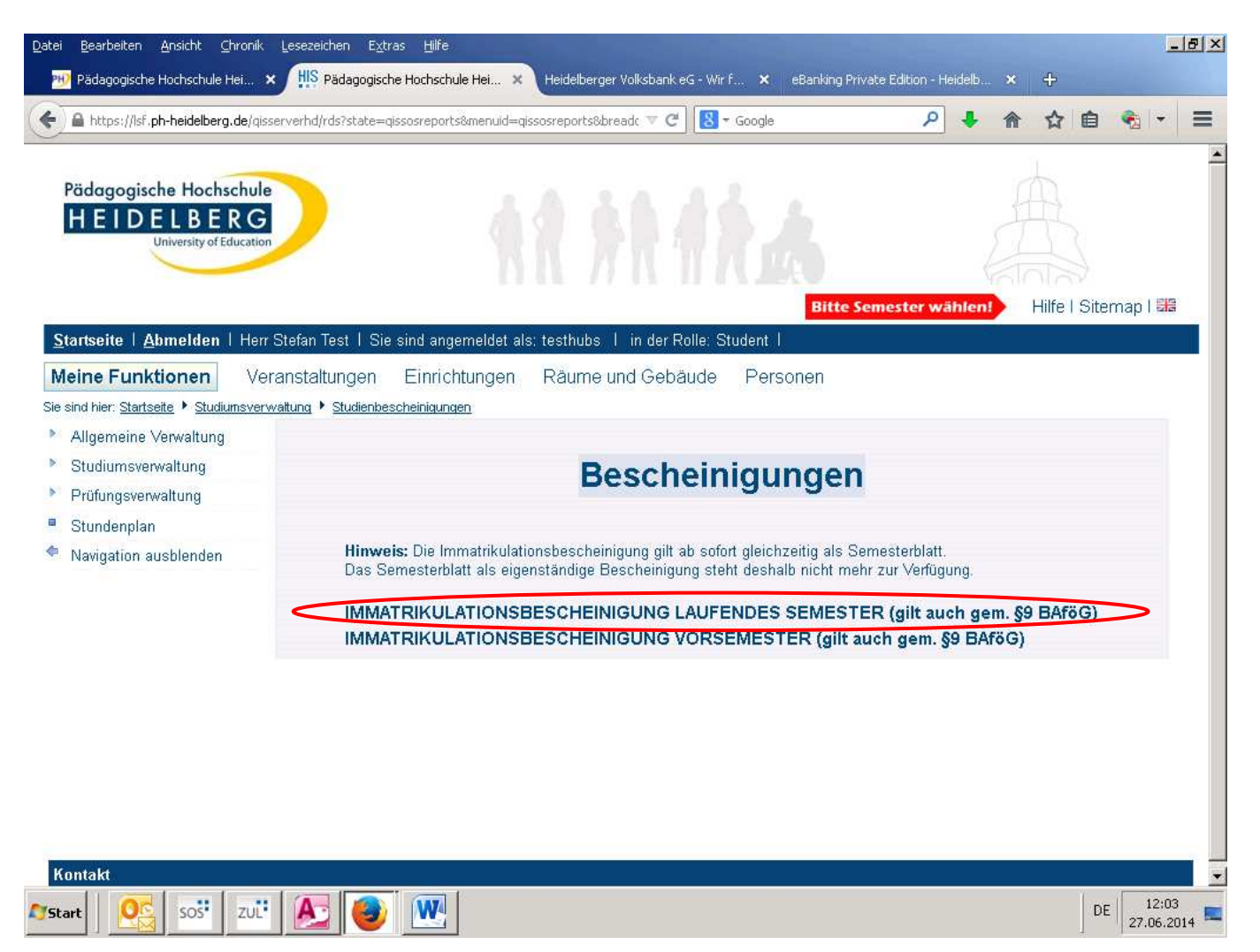

Sie befinden sich im **Menü zum Anfordern und Drucken von Bescheinigungen**. Hier können Sie die Immatrikulationsbescheinigung für das gerade zurückgemeldete Semester (ab jetzt: laufendes Semester) sowie für das aktuelle Semester (ab jetzt: Vorsemester) aufrufen. Die Bescheinigungen gelten auch gem. § 9 BAföG.

Um eine Immatrikulationsbescheinigung für das gerade zurückgemeldete Semester zu drucken, klicken Sie auf den Link "Immatrikulationsbescheinigung laufendes Semester (gilt auch gem. §9 BAföG)".

Nach der Rückmeldung ist es jederzeit möglich, sich erneut im LSF-Portal einzuwählen und die aktuelle Immatrikulationsbescheiniung sowie die des Vorsemesters auszudrucken. Für Immatrikulationsbescheinigungen älterer Semester wenden Sie sich bitte an das Studienbüro.

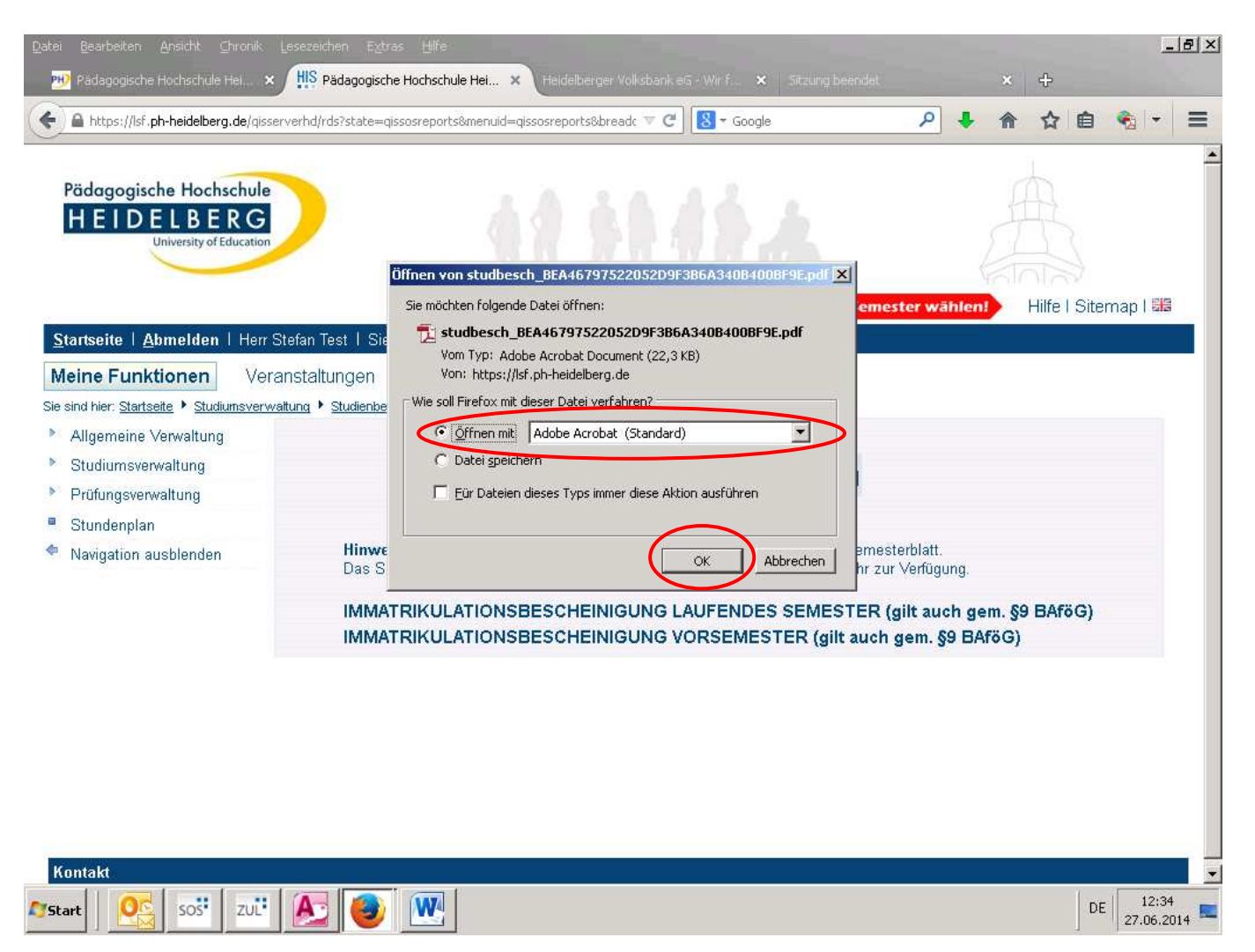

Nachdem Sie auf den entsprechenden Link geklickt haben, erscheint eine Systemanfrage.

Um sich die angeforderte Immatrikulationsbescheinigung als PDF anzeigen zu lassen und ausdrucken zu können, wählen Sie den Befehl "Öffnen mit". In der Programmauswahl muss ein PDF-Reader (hier: Adobe Acrobat) ausgewählt werden. Bestätigen Sie die Systemanfrage mit dem Button "OK".

Sofern Sie keinen PDF-Reader installiert haben, können Sie den Adobe Acrobat Reader kostenfrei unter <u>www.adobe.com/de/products/acrobat.html</u> downloaden und auf Ihrem System installieren.

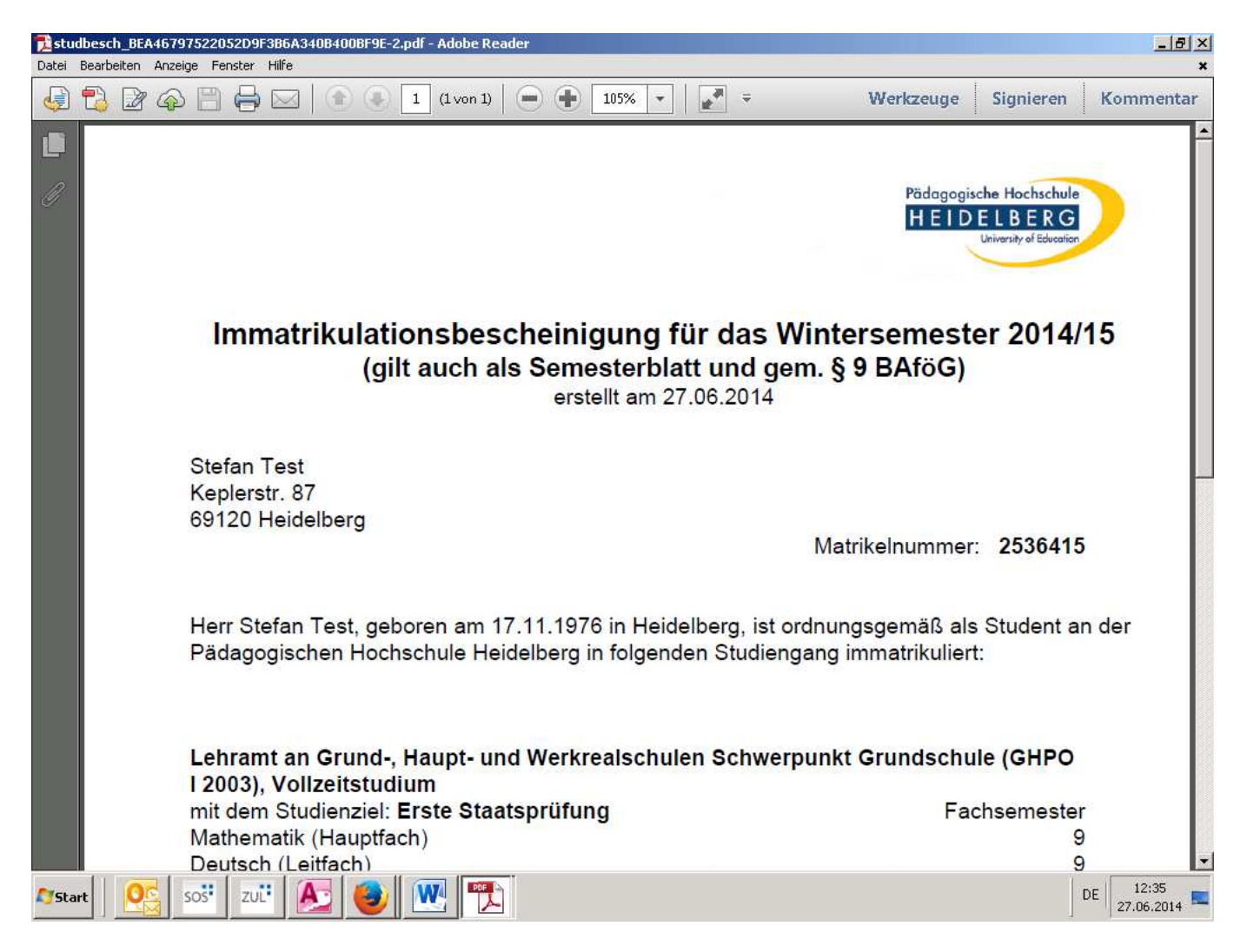

Die angeforderte Immatrikulationsbescheinigung wird Ihnen nun angezeigt. Um diese auszudrucken, nutzen Sie die Druckfunktion Ihres PDF-Readers.

Für weitere Fragen rund um Ihre Rückmeldung stehen Ihnen das Studienbüro sowie unsere Telefonhotline unter der Telefonnummer 06221 477-555 gerne zur Verfügung.